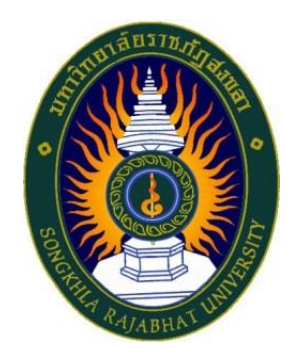

## คู่มือปฏิบัติงาน

เรื่อง

## คืนหลักค้ำประกัน (ฉบับปรับปรุง)

จัดทำโดย นางจำเนียน สีบแสง

#### คำนำ

คู่มือปฏิบัติงานเล่มนี้เป็นเอกสารแสดงเส้นทางการทำงานตั้งแต่เริ่มต้นจนสุดกระบวนการ โดยระบุ ขั้นตอนการดำเนินการต่าง ๆ โดยคู่มือปฏิบัติงานมีความสำคัญอย่างยิ่งในการปฏิบัติงาน เพื่อช่วยให้หน่วยงานมี คู่มือไว้ใช้ในการปฏิบัติงาน และช่วยให้ผู้ปฏิบัติงานให้สามารถศึกษาได้อย่างรวดเร็ว ทำให้งานของหน่วยงานมี ระบบและมีประสิทธิภาพมากขึ้นจากคู่มือปฏิบัติงานเล่มนี้

วัตถุประสงค์ของการจัดทำคู่มือปฏิบัติงานพัสดุ เรื่อง คืนหลักประกันสัญญา (ฉบับปรับปรุง) ของ คณะวิทยาศาสตร์และเทคโนโลยี มหาวิทยาลัยราชภัฏสงขลา เพื่อให้ผู้ปฏิบัติงานทราบขั้นตอน วิธีปฏิบัติงานที่ ชัดเจนอย่างเป็นลายลักษณ์อักษรที่แสดงถึงรายละเอียดขั้นตอนการปฏิบัติงานของกิจกรรม/กระบวนการต่าง ๆ ของหน่วยงาน เพื่อให้เกิดความโปร่งใส ตรวจสอบได้ คุ้มค่า ประหยัดงบประมาณ มีประสิทธิภาพ และ เกิดประโยชน์สูงสุดต่อทางราชการ

> นางจำเนียน สืบแสง เจ้าหน้าที่บริหารงานทั่วไป ชำนาญการ

## สารบัญ

### หน้า

| คำนำ                                                                     | ก  |
|--------------------------------------------------------------------------|----|
| สารบัญ                                                                   | บ  |
| ขั้นตอนการปฏิบัติงาน                                                     | ค  |
| การคืนหลักประกันสัญญา                                                    | 1  |
| วัตถุประสงค์                                                             | 1  |
| การดำเนินงานหลัก                                                         | 1  |
| ขั้นตอนการดำเนินงานตรวจสอบ                                               | 2  |
| ขั้นตอนการดำเนินงานคืนเงินระบบจัดจัดจ้างภาครัฐ (e-GP)                    | 5  |
| ขั้นตอนการดำเนินงานคืนเงินระบบสารสนเทศเพื่อการบริหาร (MIS)               | 9  |
| ขั้นตอนการดำเนินงานส่งเบิกจ่าย                                           | 13 |
| กรณีหลักประกันสัญญาฉบับจริงสูญหาย (ใบเสร็จรับเงินมหาวิทยาลัยราชภัฏสงขลา) | 13 |
| เอกสารแนบ 1                                                              |    |
| เอกสารแนบ 2                                                              |    |
| เอกสารแนบ 3                                                              |    |
| เอกสารแนบ 4                                                              |    |
| เอกสารแนบ 5                                                              |    |
| เอกสารแนบ 6                                                              |    |

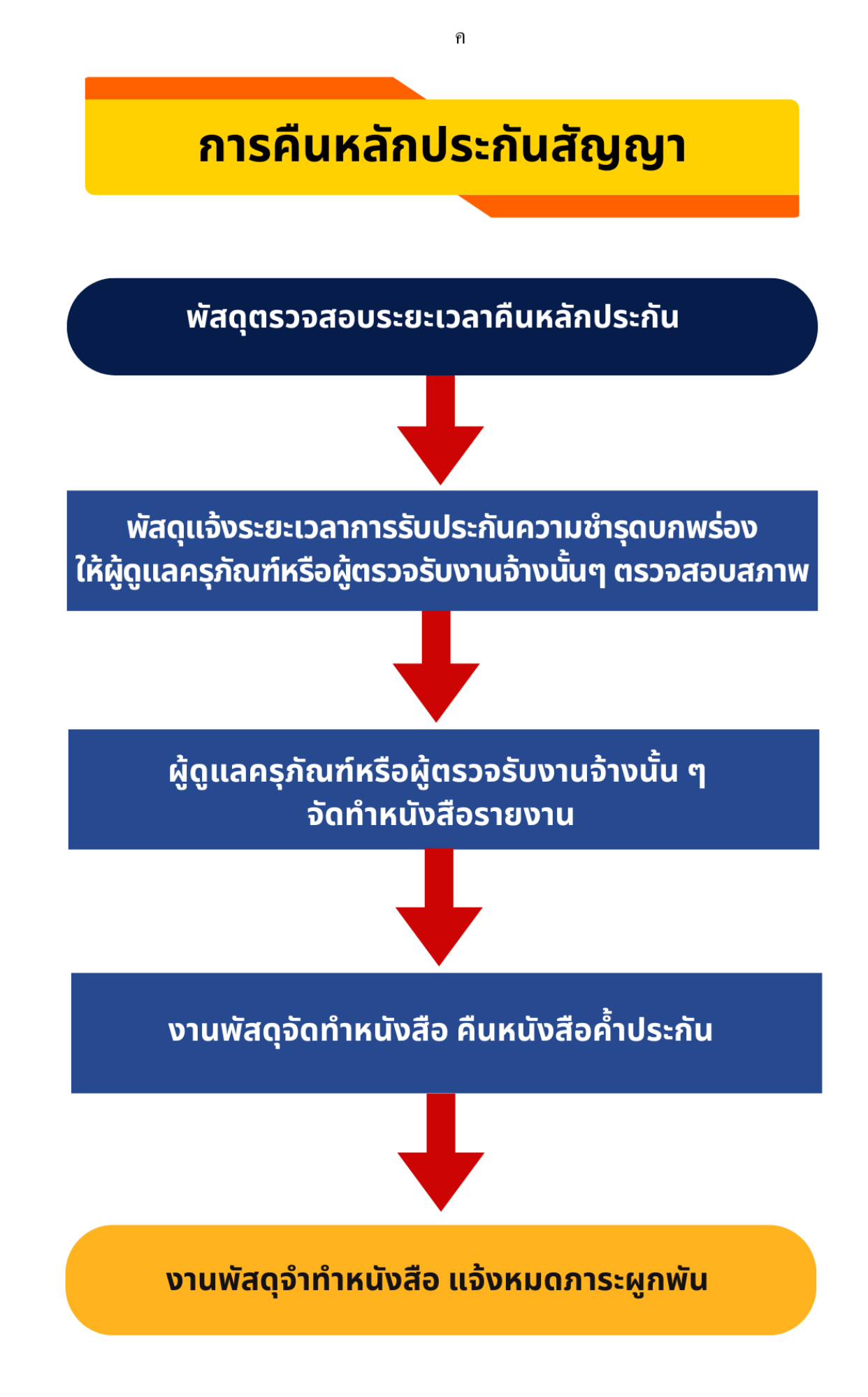

### การคืนหลักประกันสัญญา

#### 1. วัตถุประสงค์

เพื่อให้การจัดซื้อจัดจ้างภาครัฐและการบริหารสัญญาภาครัฐ เป็นไปด้วยความถูกต้อง โปร่งใส มีประสิทธิภาพ ภาคเอกชนและหน่วยงานภาครัฐ สามารถเข้าถึงแหล่งข้อมูลการจัดซื้อจัดจ้างของภาครัฐ ด้วยความชัดเจน ถูกต้อง รวดเร็ว ครบถ้วน และทั่วถึง รวมทั้งสามารถติดตามและตรวจสอบ ทั้ง จากระบบการ จัดซื้อจัดจ้างภาครัฐ (e-GP) และระบบสารสนเทศเพื่อการบริหาร (MIS – ระบบการจัดซื้อ/จัดจ้าง)

#### 2.การดำเนินงานหลัก 3 ระบบ ดังนี้

ระบบที่ 1 ระบบการจัดซื้อจัดจ้างภาครัฐ (e-GP) ระบบที่ 2 ระบบสารสนเทศเพื่อการบริหาร (MIS) ระบบที่ 3 เอกสารประกอบ ซึ่งการทำงานโดยละเอียดในแต่ละขั้นตอน ดังนี้

#### 3. ขั้นตอนการดำเนินงานตรวจสอบ

ขั้นตอนที่ 3.1 เข้าสู่การจัดซื้อจัดจ้างภาครัฐ (e-GP)

ผู้ใช้งาน Log in เข้าสู่ระบบ โดยไปที่ <u>http://www.gprocurement.go.th จะ</u>ปรากกฎ หน้าเว็ปไซต์ ตามรูปที่ 1 ให้ผู้ใช้งานบันทึกรหัสผู้ใช้ และรหัสผ่าน แล้วกดปุ่ม ระบบ จะแสดงหน้าจอ "ระบบจัดซื้อจัดจ้าง ภาครัฐ"

1.1 บันทึก "ชื่อผู้ใช้งาน"

1.2 บันทึก "รหัสผ่าน"

1.3 กดปุ่ม "เข้าสู่ระบบ"

| ອີງ<br>Thai Gove                                                       | รจัดซื้อจัดจ้างภาครัฐ<br>ernment Procurement                                                                                                    |                                       |                                        |                              |               |                                                                                                    |                                                                                                    |
|------------------------------------------------------------------------|----------------------------------------------------------------------------------------------------|---------------------------------------|----------------------------------------|------------------------------|---------------|----------------------------------------------------------------------------------------------------|----------------------------------------------------------------------------------------------------|
| 🖶 หน้าหลัก                                                             | กฏ/ระเบียบ/มติ ครม./หนังสือเวียน                                                                                                    | ข้อมูลผู้บริหา                        | รและคณะกรรมการ                         | หลักสูตรฝึกอบรม              | CoST Thailand | ช่องทางการติดต่อ                                                                                                    |                                                                                                    |
| กฎ/ระเบียบ/มติ ศ<br>ศ์นหา กฎ/ระเบียบ/มติ                               | ารม./หนังสือเวียนล่าสุด d                                                                                                    | ານກັ້ນນມດ<br>Q                        | ค้นหาป<br>ประเภทประกาศ :               | <b>ระกาศจัดซื้อจัดจ้าง</b>   | 4             | 🗇 ลงทะเบียนได้ที่นี่<br>Register                                                                                                    | ດ ເຫັ້າສູ່ຈະນນ<br>ເໝື່ອ Login                                                                                               |
| 🗆 คนทาดวยเลขททนง                                                       | 180                                                                                                    |                                       | หน่วยงาน :                             |                              |               | ≰≎ มีอะไรใหม่                                                                                                    | อ่านทั้งหมด                                                                                                    |
| 08 ของสาม<br>ก.ย. ภาครัฐ พ<br>31 กฎกระทร<br>ส.ศ.<br>30 ประกาศร<br>ส.ศ. | หมายหมากการราชเขาสามาย<br>เกมาย์สาร์คมีอาการจัดซึ่งสังสำหรัดและการบริห<br>2งกำหนดหัสดุและวิธีการจัดซึ่งจัดจ้างหัสดุ<br>งเสริมหรือสนับสนุน (ฉบับที่ 4) พ.ศ. 2566<br>วยชื่อผู้ประกอบการงานก่อสร้างที่มีสิทธิเป็น<br>นวยชื่อผู้ประกอบการงานก่อสร้างที่มีสิทธิเป็น<br>นวยชองรัฐ ครั้งที่ 8/2566 | วารสัสดุ<br>25จำ<br>ให้ฐ<br>ผู้ปีนข้อ | จังหวัด :<br>-เลือกจังหวัด-<br>ดันหา Q | คันการั้นสูง<br>ประกาศวันนี้ | ۲<br>۹        | <ul> <li>การปิดปรับปรุงระบบ วัน</li> <li>18.00 น 29 กรกฎาค</li> <li>วันหนูดรรชการพิเศษ</li> <li>ประกาศรายชื่อผู้ผ่านการ</li> <li>มกลักสูตร ๔-CFP ประจำ</li> <li>พลักสูตรเจ้าหน้าที่ระดับ</li> </ul> | ที่ 27 กรกฎาคม 2566 เวลา<br>ม 2566 เวลา 18:00 น. และแจ้ง<br>เทคสอบความรู้โครงการฝึกอบรม<br>ปังเปประมาณ พ.ศ. 2566 B2<br>วลาง |

| 🧐 🖉 😌 🚱 ຣະບບຈັດຊື່<br>Electronic Gove | ้องัดง้างภาครัฐด้วยอิเล็กทรอนิกส์<br>mment Procurement : e - GP |     |  |
|---------------------------------------|-----------------------------------------------------------------|-----|--|
|                                       | เข้าสู่ระบบ                                                     |     |  |
| รหั                                   | ลผู้ใช้                                                         |     |  |
| 3                                     | 869900073034                                                    |     |  |
| รหั                                   | ัสผ่าน                                                          |     |  |
|                                       |                                                                 |     |  |
|                                       | เข้าสู่ระบบ                                                     |     |  |
|                                       | ลืมรหัสผ่                                                       | 114 |  |
|                                       |                                                                 |     |  |

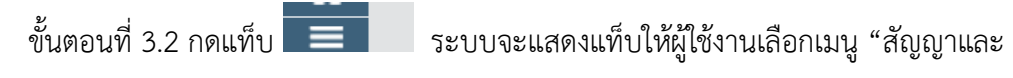

หลักประกัน"

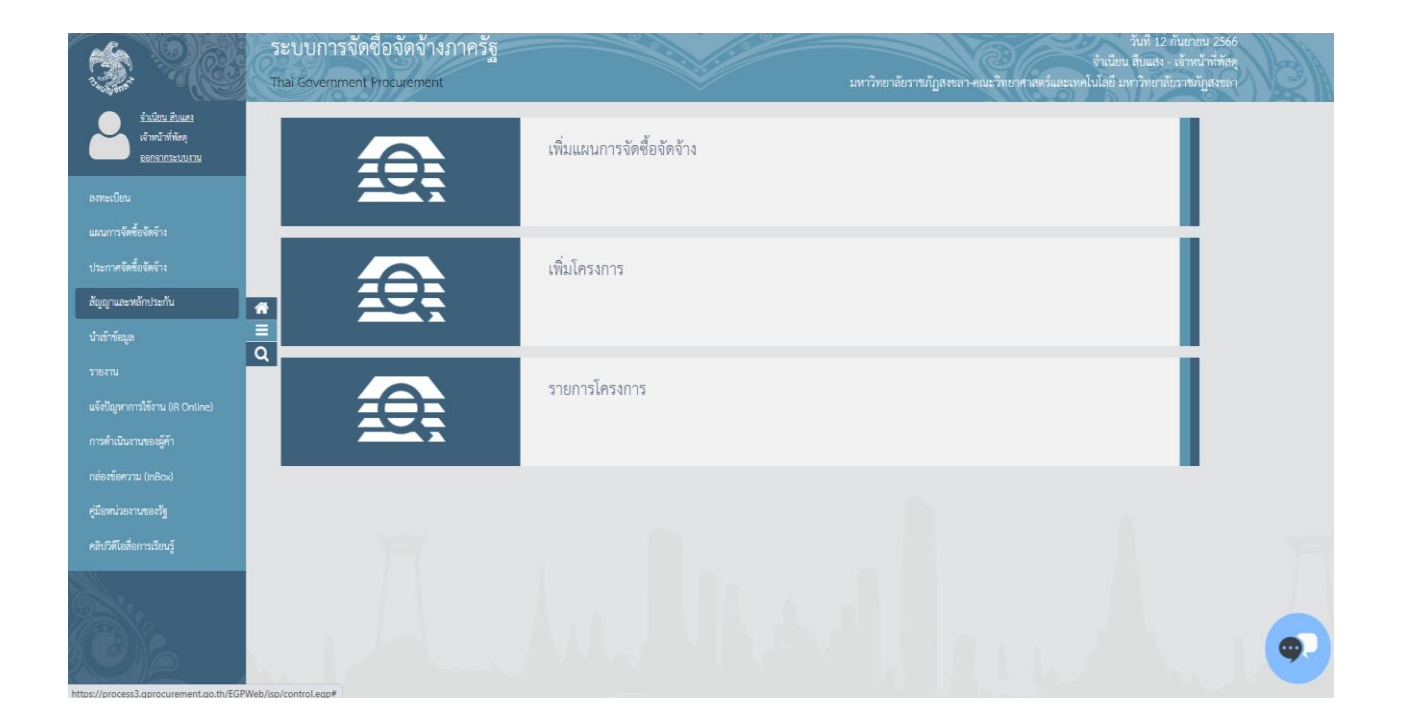

ขั้นตอนที่ 3.3 กดเลือก "สัญญาและหลักประกัน" ระบบจะแสดงหน้าจอ "สัญญาและหลักประกัน"

| สัญญาและหลักประกัน |                 |             |  |
|--------------------|-----------------|-------------|--|
| หลักประกันของ      | หลักประกันสัญญา | บริหารสัญญา |  |
| _                  |                 | +           |  |
|                    |                 |             |  |
|                    |                 |             |  |
|                    |                 |             |  |

ขั้นตอนที่ 3.4

3.4.1 กดแท็บ "หลักประกันสัญญา" ระบบจะแสดงเชื่อมต่อให้ผู้ใช้งานกดเชื่อมต่อ "คืนหลักประกัน เกา"

สัญญา"

| 3           | ระบบการจัดซื้อจัดจ้างภาครัฐ<br>Thai Government Procurement                                                |                         | วันที่ 12 กันยายน 2566<br>จำเนือน สิบมเจา - เจ้าหน้าก็สัดคุ<br>มหาวิทยาลัยวานกัฏเรขเลา-คณะวิทยาศาสตร์และเทคไม่ไลยี มหาวิทยาลัยวายกฎีแรงเลา |
|-------------|----------------------------------------------------------------------------------------------------|-------------------------|----------------------------------------------------------------------------------------------------|
| đ           | ญญาและหลักประกัน                                                                                          |                         |                                                                                                    |
|             | พลักประกันของ พลักประกันสัง                                                                               | เญา<br>บริหารสัญญา<br>+ |                                                                                                    |
| *<br>=<br>Q | <ul> <li>อีคงยักประกับสัญญา</li> <li>คินหลักประกับสัญญา</li> <li>ขยายเวลาหนังสือค้ำประกันสัญญา</li> </ul> |                         |                                                                                                    |
|             | Address & A.                                                                                              | an Albert Contractor    | A. A. M. Headler &                                                                                                    |
| 11          |                                                                                                    |                         |                                                                                                    |

3.4.2 ระบบจะแสดงหน้าจอ "คืนหลักประกันสัญญา" โดยระบบจะแสดงข้อมูลผู้ค้า ๆ ที่ได้รับคืน หลักประกันสัญญา

| Ś | ระบบการจัดชื่อจัดจ้างภาครัฐ<br>Thai Government Procurement |                                                                             |                              |                         |                                |                     | คณะวิท               | วันที่ 12 กับยายน 2566<br>จำเนียน สินแสง - เจ้าหน้าที่ทัสดุ<br>ขยาศาสตร์และเทคโนโลยี มหาวิทยาลัยราชภัฏุลงขลา |
|---|------------------------------------------------------------|-----------------------------------------------------------------------------|------------------------------|-------------------------|--------------------------------|---------------------|----------------------|----------------------------------------------------------------------------------------------------|
|   | สัญญาและพลักประกัน > หลักประกันสัญญา > <b>คืนหล่</b>       | inประกันสัญญา                                                               |                              |                         |                                |                     |                      |                                                                                                    |
|   |                                                            | ด้นหาข้อมูลโครงการจัดชื่อจัดจ้าง                                            |                              |                         |                                |                     |                      |                                                                                                    |
|   |                                                            | สำนัก<br>ชื่อโครง                                                           | งาน 14902164009<br>การ [     | 0000005-คณะริทยาศาสเ    | ตร์และเทคโนโลยี มหาวิ          | ทยาลัยราชกัฏส       | งขลา                 |                                                                                                    |
|   |                                                            |                                                                             | ค้น                          | หา ล่างด้วเลือ          | n                              | R                   | ันหาขั้นสูง          |                                                                                                    |
| * |                                                            | ชื่อผู้ต่า/รับจ้าง/พื้บรึกษา                                                | ເລນທີ່ລ້ຽງຊາງ                | ประเภทหลักประกัน        | ຈຳນວນເຈີນ<br>ตານສັญญາ<br>(ນາທ) | สถานะ<br>หลักประกัน | หลักประกัน<br>สัญญา  |                                                                                                    |
| Ξ |                                                            | เลขที่โครงการ 63117029797 ขึ้อครุภัณ<br>371,200.00 บาท สถานะโครงการ เบริหาร | ทห์ข้องเค็บอุปกรณ์ส<br>สัญญา | ารเคมี จำนวน 1 ห้อง (   | 1โครงการ) โดยวิธีเฉา           | ขาะเจาะจง วงเ       | ຈີນ                  |                                                                                                    |
| 4 |                                                            | 0105550014547 บริษัท เอสพีซี อาร์ที จำกัด                                   | ควท.oon/๒๕๖๙                 | หลักประกันสัญญา         | 218,900.00                     | ผูกพัน              | รายละเอียด/<br>แก่ไข |                                                                                                    |
|   |                                                            | 0745537002110 บริษัท เอส.เค.เพาเวอร์เอ<br>เบิล จำกัด                        | ควท.ood/๒๕๖๙                 | หลักประกันสัญญา         | 57,600.00                      | ดูกพัน              | รายละเอียด/<br>แก่ไข |                                                                                                    |
|   |                                                            | 0903561003151 ห้างหุ้นส่วน จ่ากัด เอ็นเอส<br>2018 มาร์เก็ดดิ้ง              | ควท.ood/๒๙๖๙                 | หลักประกันสัญญา         | 94,000.00                      | ผูกพัน              | รายละเอียด/<br>แก้ไข |                                                                                                    |
|   |                                                            | ล่าดับที่ 1 - 3 จากทั้งหมด 3 รายการ                                         |                              |                         | ย้อนกลับ                       | 1                   | ถัดไป                |                                                                                                    |
|   | nəə                                                        | ระบบการจัดชื่อจัดจำงภาครัฐและราคากลาง (กจร.) กรมบัญชื                       | กลาง อนบพระราย 6 แชว         | เงพญาไท เขตพญาไท กรุงเท | พมพานคร 10400 โทร. 0-2         | 2270-6400 na 3      | FG                   | яттооо6                                                                                                    |

-5-

ขั้นตอนที่ 3.5 จัดทำเอกสาร

3.5.1 นำข้อมูลที่ได้จาก ระบบ e-GP ตรวจสอบระยะเวลาคืนหลักประกันสัญญา

3.5.2 ก่อนหมดระยะประกันสัญญา 1 เดือน งานพัสดุจัดทำหนังสือภายใน เรื่องแจ้งระยะเวลาการ รับประกันความชำรุดบกพร่อง ให้ผู้ดูแลครุภัณฑ์หรือผู้ตรวจรับงานจ้างนั้น ๆ ตรวจสอบสภาพ ตามเอกสารแนบ 1

3.5.3 ผู้ดูแลครุภัณฑ์ หรือผู้ตรวจรับงานจ้างนั้น ๆ จัดทำหนังสือ เรื่อง รายงานสภาพครุภัณฑ์ ตาม ระยะค้ำประกันในเวลาที่กำหนด

3.5.4 งานพัสดุจัดทำหนังสือภายนอก เรื่อง คืนหนังสือค้ำประกันสัญญา ตามเอกสารแนบ 2

3.5.5 งานพัสดุจัดทำหนังสือภายนอก เรื่อง ขอแจ้งหมดภาระผูกพัน ตามเอกสารแนบ 3

#### 4. ขั้นตอนการดำเนินงานคืนเงินระบบจัดซื้อจัดจ้างภาครัฐ (e-GP)

ขั้นตอนที่ 4.1 เมื่อครบกำหนดหมดระยะค้ำประกัน ให้เจ้าหน้าที่พัสดุเข้าสู่ระบบจัดซื้อจัดจ้างภาครัฐ (E-GP) ตามขั้นตอนที่ 3.1-3.4

ขั้นตอนที่ 4.2 กดแท็บ "รายละเอียด/แก้ไข" ระบบจะแสดงเชื่อมต่อให้ผู้ใช้งานกดเชื่อมต่อ "คืนหลักประกันสัญญา"

|          | สัญญาและหลักประกัน > หลักประกันสัญญา > <b>คืนห</b> ่ | ักประกันสัญญา       |                        |                                                   |                              |                    |          |  |
|----------|------------------------------------------------------|---------------------|------------------------|---------------------------------------------------|------------------------------|--------------------|----------|--|
|          |                                                      | ข้อมูลโครงก         | 15                     |                                                   |                              |                    |          |  |
|          |                                                      |                     | เลขที่โครงการ          | 63117029797                                       |                              |                    |          |  |
|          |                                                      |                     | ชื่อโครงการ            | ชื้อครุภัณฑ์ห้องเก็บอุปกรณ์สารเคมี จำนวน 1 ห้อง ( | 1โครงการ) โดยวิธีเฉพาะเจาะจง |                    |          |  |
|          |                                                      |                     |                        |                                                   |                              | le                 |          |  |
|          |                                                      |                     | วงเงินงบประมาณ         | 371,200.00 บาท                                    |                              |                    |          |  |
|          |                                                      |                     | ເລນທີ່ສັญญา            | ดวท.oon/ยตัวต์                                    |                              |                    |          |  |
|          |                                                      | 1                   | ่านวนเงินตามสัญญา      | 218,900.00 บาท                                    |                              |                    |          |  |
| <b>6</b> |                                                      |                     | ประเภทหลักประกัน       | หลักประกันสัญญา                                   |                              |                    |          |  |
| Ë        |                                                      | ชื่อผู้ค้า/ผู้รับ   | บจ้าง/ที่ปรึกษา        |                                                   |                              |                    |          |  |
| 0        |                                                      | เลขประ              | จ่าด้วผู้เสียภาษีอากร  | 0105550014547                                     |                              |                    |          |  |
| м        |                                                      | ชื่อผู้เ            | ำ/ผู้รับจ้าง/ที่ปรึกษา | บริษัท เอสพีซี อาร์ที จำกัด                       | เริ่ษัท เอสพีซี อาร์ที จำกัด |                    |          |  |
|          |                                                      | ลำดับ               |                        | รายการ                                            | ข้อมูลการจัดทำ               | สถานะ              |          |  |
|          |                                                      |                     | การคืนหลักประกันสัง    | បូលួរ                                             | รายละเอียด/แก้ไข             | ยังไม่ได้ดำเนินการ |          |  |
|          |                                                      | 2                   | จัดทำหนังสือขอดวา      | มเห็นชอบดืนหลักประกันสัญญา                        | รายละเอียด/แก้ไข             | ยังไม่ได้ดำเนินการ |          |  |
|          |                                                      | านแกระกักย์ กรักกับ | ต่ำเ                   | นินการขั้นตอนต่อไป ยกเล็กดำเนินการขั้นตอน         | เต่อไป กลับสู่หน้าหลัก       | 5400 co 2 F        | 2070.006 |  |

ขั้นตอนที่ 4.3 ระบบจะแสดงหน้าจอ "คืนหลักประกันสัญญา" โดยระบบจะแสดงรายละเอียดของ ชื่อผู้ค้า/ผู้รับจ้าง/ที่ปรึกษา ประวัติการคืนหลักประกันสัญญา และข้อมูลหลักประกันสัญญา

|    | ระบบการจัดซื้อจัดจ้างภาคร่<br>Thai Government Procurement |                              |                                |                                      |            | 0            |              |                    | คณะวิท           | วันที่ 12 กันอายน 2566<br>จำเนียน สืบแลง - เจ้าหน้าที่สัตุ<br>เอาศาสตร์และเทคโนโลยี มหาวิทยาลัยราชญัตรงเลก | Le la |
|----|-----------------------------------------------------------|------------------------------|--------------------------------|--------------------------------------|------------|--------------|--------------|--------------------|------------------|----------------------------------------------------------------------------------------------------|-------|
| ส์ | ฉูญาและหลักประกัน > หลักประกันสัญญา > <b>คืนเ</b>         | หลักประกันสัญญา<br>ส         | (d. H                          |                                      |            |              |              |                    |                  |                                                                                                    |       |
|    |                                                           | ขอพุษ 1/ พุรบจาง<br>เอขประจำ | ตัวผ่เสียภาษีจากร 010          | 5550014547                           |            |              |              |                    |                  |                                                                                                    |       |
|    |                                                           | ชื่อผู้ค้า                   | ผู้รับจำง/ที่ปรึกษา บริษัท     | เอสพีซี อาร์ที จำกัด                 |            |              |              |                    |                  |                                                                                                    |       |
|    |                                                           | ประวัติการดื่นห              | ลัก <mark>ประกันสัญญ</mark> า  |                                      |            |              |              |                    |                  |                                                                                                    |       |
|    |                                                           | ครั้งที่ ลำด่<br>หลั         | ับที่ของ ประเคท<br>เประกัน วิท | เกิจกรรม/ วันที่รับหลักปร<br>ธีการ   | ะกันคืน    | ประเภา       | ทหลักทรัพย่  | ์ <del>จ</del> ำน  | ວນເຈີນ(ນາທ)      |                                                                                                    |       |
|    |                                                           | ข้อมูลหลักประกั              | ันสัญญา                        |                                      |            |              |              |                    |                  |                                                                                                    |       |
| Ë  |                                                           | ลำดับที่ของ<br>หลักประกัน    | ประเภทของหลักทรัพย             | í ธนาคาร/สาขา                        |            | ระยะเวลาร้   | ถ็บประกัน    | จำนวน<br>เวิษ(บวน) | การคืนหลัก       |                                                                                                    |       |
| Q  |                                                           | สัญญา                        | x 4. J. L. X                   | a                                    | Marrie     | ด้งแต่       | จนถึง        | เงน(บาท)           | บระกน            |                                                                                                    |       |
|    |                                                           | 1                            | หนงสอดาบระกนของ<br>ธนาดาร      | ธนาคาร เทยพาณชยจากด (มหาชา<br>บางจาก | แ)/สาขา (  | 08/12/25630  | 07/07/2566   | 10,945.00          | รายละเอียด/แก่ไข |                                                                                                    |       |
|    |                                                           |                              |                                |                                      |            |              | รวม          | 10,945.00          |                  |                                                                                                    |       |
|    |                                                           |                              |                                |                                      |            |              | รวมทั้งสิ้น  | 10,945.00          |                  |                                                                                                    |       |
|    |                                                           |                              |                                | กลับสู่หน้                           | าหลัก      |              |              |                    |                  |                                                                                                    |       |
|    | n                                                         | องระบบการจัดชื่อจัดจำงภ      | เครัฐและราคากลาง (กจร.) กรม    | มัญชีกลาง ถนนพระราม 6 แขวงพญาไท เ    | ขดหญ่าให เ | กรุงเทพมหานด | ร 10400 โพร. | 0-2270-6400 na     | 3 FGR            | RT0006                                                                                                    |       |

ขั้นตอนที่ 4.4

4.4.1 ระบบจะแสดงหน้าจอ "คืนหลักประกันสัญญา" พร้อมรายละเอียดชื่อผู้ค้า/ผู้รับจ้าง/ที่ปรึกษา และข้อมูลหลักประกันสัญญา

- 4.4.2 เลือกการคืน ได้ดังนี้
- คืนทั้งหมด
- คืนบางส่วน

|   | สัญญาและพลักประกัน > หลักประกันสัญญา > <b>คืนหลักประกันสัญญา</b> |                                                 |  |
|---|------------------------------------------------------------------|-------------------------------------------------|--|
|   | ชื่อผู้คำ/ผู้รับจ้าง/ที่ปรึกษา                                   |                                                 |  |
|   | เลขประจำตัวผู้เสียภาษีอาก                                        | 0105550014547                                   |  |
|   | นื่อผู้ดำ/ผู้รับจ้าง/ที่ปรึกษ                                    | ปริษัท เอสพีซี อาร์ที่ จำกัด                    |  |
|   | ข้อมูลการคืนหลักประกันสัญญา                                      |                                                 |  |
|   | ประเภทหลักทรัพ                                                   | ม์ หนังสือด้ำประกันของธนาดาร                    |  |
|   | *การคื                                                           | เ ⊖ดีนทั้งหมด ⊖ดีนบางสวน                        |  |
| _ | *สำนวนเงิ                                                        | 4                                               |  |
| ñ | *สาเหตุการศึ                                                     | ง <ด้วเลือกสาเหตุการคืน> ♥                      |  |
|   | אזפרוגא                                                          |                                                 |  |
| Q |                                                                  |                                                 |  |
|   | 🔽 ช้อมูลผู้รับหลักประกันสัญญาคืน                                 |                                                 |  |
|   | วันที่มารับหลักประกันสัญญาผื                                     | ระบุปีพุทธศักราชในรูปแบบ (ววดดปปปป)             |  |
|   | เลขประจำตัวบัตรประชาช                                            | ، · · · · · · · · · · · · · · · · · · ·         |  |
|   | ตำนำหน้า                                                         | <ตัวเลือกคำนำหน้า> 👻                            |  |
|   | ชื่                                                              |                                                 |  |
|   | นามสกุ                                                           | 1                                               |  |
|   | เอกสารที่เป็นหลักฐา                                              | 4 🗌 สำเนาบัตรประจำตัวประชาชน                    |  |
|   |                                                                  | หนังสือรับรอง/หนังสือมอบอ่านาจ                  |  |
|   |                                                                  | <ul> <li>Зич</li> </ul>                         |  |
|   | หมายเหตุ : รายการที่มี ดอกจันสีแดง                               | หมายถึงต่องบันทึกข้อมูล                         |  |
|   | uns                                                              | กรายการดินหลักประกันสัญญ บันทึก กลับสู่หน้าหลัก |  |

4.4.3 ระบบแสดงข้อมูลให้ตามที่ผู้ใช้งานเลือกข้อมูลจากหัวข้อ "สาเหตุการคืน"

|        | สัญญาและหลักประกัน > หลักประกันสัญญา > <b>คืนหลักประกันสัญญา</b> |                                                    |
|--------|------------------------------------------------------------------|----------------------------------------------------|
|        | ชื่อผู้ตัว/ผู้รับจ้าง/ที่ปรึกษา                                  |                                                    |
|        | เลขประจำตัวผู้เสียภาษีอากร                                       | 0105550014547                                      |
|        | นื่อผู้ค้า/ผู้อับจำง/ที่ปรึกษา                                   | บริษัท เอสพีซี อาร์ที่ จำกัด                       |
|        | ข้อมูลการคืนหลักประกันสัญญา                                      |                                                    |
|        | ประเภทหลักทรัพย์                                                 | พนังสือค้าประกันของธนาดาร                          |
|        | *การดืน                                                          | ®ดินบังหมด      Оดินบางสวน                         |
|        | *ส่านวนเงิน                                                      | 10,945.00                                          |
| *      | *สาเหตุการคืน                                                    | <ด้มเลือกสาเหตุการดื่น> 🗙                          |
| ≡<br>Q | พมายเหตุ                                                         | ๔๔๙๗๔๓๙๗๔๙๗๔<br>๔๓๓๓๙๗๔๗๔๓<br>๔๗๔๙๔๗๔๓<br>๔๗๔๙๔๗๔๓ |
|        | 🔽 ข้อมูลผู้รับหลักประกันสัญญาคืน                                 |                                                    |
|        | วันที่มารับหลักประกันสัญญาดีน                                    | ระบุบีพุทธศักราชในรูปแบบ (ววดดปปปป)                |
|        | เลขประจำดัวบัตรประชาชน                                           |                                                    |
|        | ดำนำหน้า                                                         | <ตัวเลือกดำน่าหน้า> 👻                              |
|        | ชื่อ                                                             |                                                    |
|        | นามสกุล                                                          |                                                    |
|        | เอกสารที่เป็นหลัก <u>ต</u> าน                                    | 🗌 สำเมาบัตรประจำด้วประชาชน                         |
|        |                                                                  | 🗌 หนังสือรับรอง/หนังสือมอบอำนาจ                    |
|        |                                                                  | ີ ອັນາ                                             |
|        | หมายเหตุ : รายการที่มี ดอกจันสีแดง ง                             | หมายถึงต้องบันทึกข้อมูล                            |
|        | នករណីក                                                           | รายการค้อมส์กประกันสัญญ ปันเร็ก (กลับสู่หน้าหลัก)  |

ขั้นตอนที่ 4.5 จะแสดงหน้าจอ "คืนหลักประกันสัญญา" พร้อมทั้งรายละเอียดข้อมูล "ประวัติการคืน หลักประกัน"

|  | ที่อยู่ด้า/ยรีบจำง               | /ที่ปรึกษา                                                                                                    |                      |                          |             |                   |           |                           |  |  |  |
|--|----------------------------------|----------------------------------------------------------------------------------------------------|----------------------|--------------------------|-------------|-------------------|-----------|---------------------------|--|--|--|
|  | u com lando                      | and the second second |                      |                          |             |                   |           |                           |  |  |  |
|  | สื่อนได้อ                        |                                                                                                    |                      |                          |             |                   |           |                           |  |  |  |
|  | มยพิพ ท                          | שטוב ועונים באופרו ארגלה ובאיגראנוא אלאסיב שטוב איניט אינאסיב איניגע אינארא אינאט אינאט אינאט אינאט אינאט אינאט                                                                                                    |                      |                          |             |                   |           |                           |  |  |  |
|  | ประวัติการคืนหล่                 | ลักประกันสัญญา                                                                                                    |                      |                          |             |                   |           |                           |  |  |  |
|  | ครั้งที่ <sup>ลำด้</sup><br>หลัก | ับที่ของ ประเภ<br>าประกัน <sup>1</sup>                                                                                                    | หกิจกรรม/<br>เธ็การ  | วันที่รับหลักประกันคืน   | ประเภ       | ทหลักทรัพย์       | จำนว      | นเงิน(บาท)                |  |  |  |
|  | 1                                | 1 คำ                                                                                                    | เพื่อหมด             | 22/08/2566               | หนังสือค้าย | ไระกันของธนาด     | ans       | 10,945.00                 |  |  |  |
|  |                                  |                                                                                                    |                      |                          |             | รวมทั้งสิ้น       |           | 10,945.00                 |  |  |  |
|  | ข้อมูลหลักประกั                  | ข่อมูลหลักประกันสัญญา                                                                                                    |                      |                          |             |                   |           |                           |  |  |  |
|  | สำดับที่ของ                      |                                                                                                    |                      |                          |             | ระยะเวลารับประกัน |           | การอื่นหอัก               |  |  |  |
|  | หลักประกัน<br>สัญญา              | ประเภทของหลักทรัพ                                                                                                    | ย์                   | ธนาคาร/สาขา              | ตั้งแต่     | จนถึง             | ເຈີນ(ນາກ) | ประกัน                    |  |  |  |
|  | 1                                | หนังสือค้ำประกันของ<br>ธนาคาร                                                                                                    | ธนาคารไทยท<br>บางจาก | าณีชย์จำกัด (มหาชน)/สาขา | 08/12/2563  | 07/07/2566        | 10,945.00 | รายละเอียด/แก่ <b>ใ</b> ข |  |  |  |
|  |                                  |                                                                                                    |                      |                          |             | รวม               | 10,945.00 |                           |  |  |  |
|  |                                  |                                                                                                    |                      |                          |             | รวมทั้งสิ้น       | 10,945.00 |                           |  |  |  |

ขั้นตอนที่ 4.6 ระบบจะแสดงหน้าจอ "คืนหลักประกันสัญญา" โดยในหัวข้อ "การคืนหลักประกัน ซอง" และหัวข้อ "จัดทำหนังสือขอความเห็นชอบคืนหลักประกัน" คอลัมน์ "สถานะ" จะเปลี่ยนเป็น "ดำเนินการแล้ว"

|   | สัญญาและพลักประกัน > หลักประกันสัญญา > <b>คืนหลักประกันสัญญา</b> |                                          |                        |                                                    |                                 |                |         |  |  |
|---|------------------------------------------------------------------|------------------------------------------|------------------------|----------------------------------------------------|---------------------------------|----------------|---------|--|--|
|   |                                                                  | ข้อมูลโดรงก                              | 15                     |                                                    |                                 |                |         |  |  |
|   |                                                                  |                                          | เลขที่โครงการ          | 63117029797                                        |                                 |                |         |  |  |
|   |                                                                  |                                          | ชื่อโครงการ            | ชื้อครุภัณฑ์ห้องเก็บอุปกรณ์สารเคมี จำนวน 1 ห้อง (1 | โครงการ) โดยวิธีเฉพาะเจาะจง     |                |         |  |  |
|   |                                                                  |                                          | อมในหม่องเวล           | 271 200 00                                         |                                 |                |         |  |  |
|   |                                                                  | งงงงหงบบ <i>ระม</i> าณ<br>เฉขุญี่สัดเกเว | 5/1,200.00 1111        |                                                    |                                 |                |         |  |  |
|   | 4                                                                | านวนเงินตามสัญญา                         | 218.900.00 1/11        | 218.900.00                                         |                                 |                |         |  |  |
|   |                                                                  | ประเภทพลักประกัน สัญญา                   |                        |                                                    |                                 |                |         |  |  |
| - |                                                                  | ชื่อผู้ค้า/ผู้รับ                        | เจ้าง/ที่ปรึกษา        |                                                    |                                 |                |         |  |  |
| - |                                                                  | เลขประจำตัวผู้เสียภาษีอากร 0105550014547 |                        |                                                    |                                 |                |         |  |  |
| 4 |                                                                  | ชื่อผู้ค่                                | ำ/ผู้รับจ้าง/ที่ปรึกษา |                                                    |                                 |                |         |  |  |
|   |                                                                  | ลำดับ                                    |                        | รายการ                                             | ข้อมูลการจัดทำ                  | สถานะ          |         |  |  |
|   |                                                                  | 1                                        | การดึนหลักประกันสัง    | ພູພູາ                                              | รายละเอียด/แก้ไข                | ต่ำเนินการแล้ว |         |  |  |
|   |                                                                  | 2                                        | จัดทำหนังสือขอดวา      | มเห็นชอบดื่นหลักประกันสัญญา                        | รายละเอียด/แก่ไข                | ตำเนินการแล้ว  |         |  |  |
|   |                                                                  |                                          | ต่าง                   | เนินการขั้นตอนต่อไป ยกเล็กสำเนินการขั้นตอนต        | iaไป กลับสู่หน้าหลัก            |                |         |  |  |
|   | n                                                                | องระบบการจัดซื่อจัดจ้าง                  | ภาครัฐและราคากลาง (กะ  | จร.) กรมบัญชีกลาง ถนนพระราม 6 แขวงหญาให เขตพญาไท ก | เรุงเทพมหานคร 10400 โทร. 0-2270 | -6400 ng 3 F0  | GRT0006 |  |  |

#### 5. ขั้นตอนการดำเนินงานคืนเงินระบบสารสนเทศเพื่อการบริหาร (MIS)

ขั้นตอนที่ 5.1 เมื่อครบกำหนดระยะค้ำประกัน ให้เจ้าหน้าที่พัสดุ เข้าสู่ระบบสารสนเทศเพื่อการ บริหาร (MIS)

ขั้นตอนที่ 5.2 เข้าสู่ระบบจัดซื้อ/จัดจ้าง

วิธี LOGIN เข้าสู่ระบบจัดซื้อ/จัดจ้าง ในช่อง Login ให้ใส่เป็น ชื่อจริง.นามสกุล (สองตัวแรก) เป็น ภาษาอังกฤษ และใส่ PASSWORD)

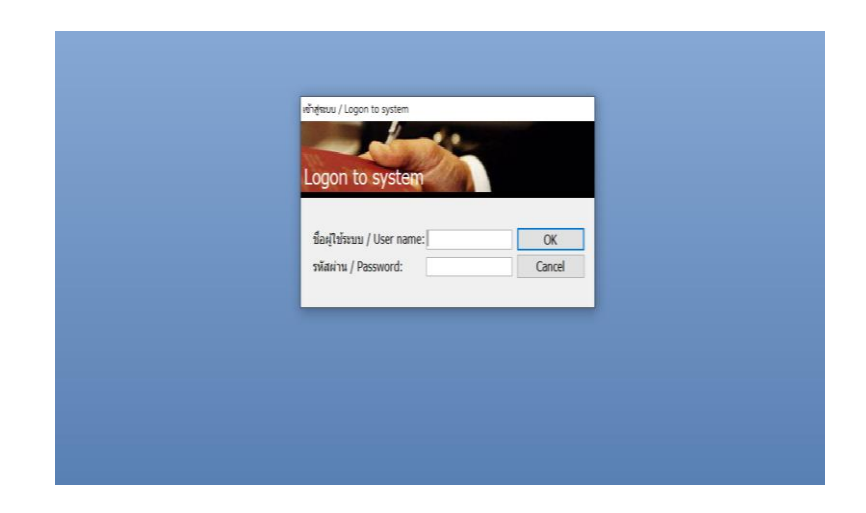

ขั้นตอนที่ 5.3 เมื่อ LOG IN เข้าสู่ระบบจัดซื้อ/จัดจ้าง/เช่าแล้วจะเห็นเมนูหลักในการทำงานดังรูปโดย หน้าจอได้แบ่งเมนูออกเป็น 2 ส่วน ได้แก่ ส่วนด้านซ้ายในกรอบสีเทา จะเรียกว่าเมนูหลัก และส่วนขวาในกรอบ สีดำ จะเรียกว่า เมนูย่อย : ทะเบียนคุม ข้อ 9

|                               | MIS:F500-02-31<br>prgGuarantee                           | ระบบจัดซื้อ/จัดจ้าง |
|-------------------------------|----------------------------------------------------------|---------------------|
| จัดชื่อ/จัดจ้าง               | ชั้นตอนการชื้อ/จ้าง                                      |                     |
| รายงานจัดซื้อ/จัดจ้าง 1       | 1 : การจัดหา                                             |                     |
| รายงานจัดซื้อ/จัดจ้าง 2       | 2 : ไบขอซือ/จ้าง                                         |                     |
| รายงานทะเบียนพัสดุ            | 3 : ไบสังซือ/จ้าง                                        |                     |
| รายงานงบประมาณ                | 4 : ไบตรวจรีบพัสด/งานจ้าง                                |                     |
| ค้นหา                         | 5 : งบหนา ใบสาคญเบกเงน                                   |                     |
| ข้อมูลระบบ                    | 6 : ปรบบรุงงานระหวางทา                                   |                     |
| ข้อมูลระบบ (ผู้ดูแลระบบ)      | 7 : คนหาเลขท เบเลรจจากรานคา<br>จันนี้อออธรร้อมอธรัฐเพิ่ง |                     |
|                               | 8 : ประวัติการช่อมครุภัณฑ์<br>ทะเบียนคุม                 |                     |
|                               | 9 : ทะเบียนคุมหลักค้ำประกัน                              |                     |
|                               | 10 : ทะเบียนรับ                                          |                     |
|                               | 11 : ทะเบียนสัญญา                                        |                     |
|                               | 12 : รายชื่อคณะกรรมการ                                   |                     |
|                               | ปรับปรุงงบกันเหลื่อม                                     |                     |
| Vision Net Co. 1td            | 13 : ปรับปรุงงบประมาณเป็นงบกันเห                         | ลื่อม               |
| PASSWORD Z PRINT PREVIEW      | แผน/ผลปฏิบัติการซื้อ/จ้าง                                |                     |
|                               | 14 : บันทึกแผน/ผลปฏิบัติการซื้อ/จ้า                      | 4                   |
| LOCOLIT SINCE: 38/02/66 08:44 |                                                          | Enter number        |
| LUGUUT SINCE: 28/02/66 08:444 |                                                          |                     |

ขั้นตอนที่ 5.4 ค้นหาระบบจะแสดงหน้าจอ "ทะเบียนคุมหลักประกัน" โดยระบบจะแสดงข้อมูลผู้ค้า ที่จะได้รับคืนหลักค้ำประกันสัญญา

| V ทะเบียนคุมหลักค้าประกัน - prgGuarantee                                                |                                  | - x                                     |
|-----------------------------------------------------------------------------------------|----------------------------------|-----------------------------------------|
| พะเบียนคุมหลักค้ำประกัน                                                                 | หน่วยงาน                         | 150000 : คณะวิทยาศาสตร์และเทคโนโลยี 🗹 🖨 |
| ประเภท หลักค้ำประกันสัญญา 🛛 🗡 ของป                                                      | แคคล                             | สัญญาเลขที่ วันที่ทำสัญญา               |
| เอกสาร 🧹 สถานะ                                                                          | วันที่ 19/05/2566 ถึง 19/06/2566 | ปรับข้อมูล                              |
| 1: เรียสด<br>3: เรือกเรียร์เรือค<br>* 2: ISANK GUARANTEE<br>4: พับธาตร<br>5: ด้วนลกเงิน | * ชื่อบุคคลอ้างอิง เลขที่เอกสารเ | ส้า * หลักค้า * วันที่ตามแอกส ม         |
|                                                                                         |                                  |                                         |
|                                                                                         |                                  |                                         |
| Record: H 1 of 1 H H N K No Filter Search                                               | 4 <u> </u>                       | •                                       |
| มูลคาศาประกนรวมมูลคำทิติ                                                                | นแลว= มูลคำคงเหลือ               |                                         |

5.4.1 เลือก เอกสาร 1. เงินสด ดังภาพ

5.4.2 วันที่ เลือกวันที่ ตามใบเสร็จรับเงิน ถึงวันที่ ตามวันที่ใบเสร็จรับเงิน รายละเอียดจะ ขึ้นมา ดังภาพ

| พระเบียบนคุมหล้าค้าประกับ          พระเบียบนคุมหล้าค้าประกับ       พระบาท       รองนุคคล       สัญญาเลขที่ วันที่ทำสัญญา         มอกสาร 1: เงินสด       สถานะ       > วันที่ 10/01/2565       ถึง 10/01/2565       ปริบข้อมูล         * ประเภท       * รายละเอียด       * ชื่อบุคคลอ้างอิง       เลขที่นอกสารค่า       มอค่า       สถานะการคืน         * ประเภท       * รายละเอียด       * ชื่อบุคคลอ้างอิง       เลขที่นอกสารค่า       มอค่า       สถานะการคืน         * ประเภท       * รายละเอียด       * ชื่อบุคคลอ้างอิง       เลขที่นอกสารค่า       มอค่า       สถานะการคืน         * ประเภท       * รายละเอียด       * ชื่อบุคคลอ้างอิง       เลขที่นอกสารค่า       สองค่า       สองนะการคืน         * ประเภท       * รายละเอยด       * ชื่อบุคคลอ้างอิง       เลขที่นอกสารค่า       สองค่า       สองนะการค้า         * ประเภท       * รายละเอยด       * ชื่อบุคคลอ้างอิง       เลขที่นอกสารค่า       สองค่า       สองค่า         * ประเภท       * สางค่า       * สางค่า       สางค่า       สางค่า       สางค่า       สางค่า         * สางค่า       * สางค่า       * สางค่า       สางค่า       สางค่า       สางค่า       สางค่า         * สางค่า       * สางค่า       * สางค่า       สางค่า       สางค่า       สางค่า       สางค่า         * สางค่า       * สางค่า< | 🕅 พะเบียนคุมหลักค่ำประกัน - prgGuarantee - 🗙                               |                                |                                          |                 |            |                      |        |
|----------------------------------------------------------------------------------------------------|----------------------------------------------------------------------------|--------------------------------|------------------------------------------|-----------------|------------|----------------------|--------|
| ประเภท v ของบุคคล<br>เอกสาร 1 : เงินสด v สถานะ v วันที่ 10/01/2565 ถึง 10/01/2565 ปรับบ์อนุล<br>* ประเภท *รายละเอียด * ขี่อบุคคลอ้างอิง<br>เลขที่เอกสารค่า บุลค่า สถานะการดิเ ขนาดาร<br>หลักสิรัประเทนถึญา ครภัณฑ์เครื่องเขยาดะกอบร่อนแ<br>467031 : บริษัทหาวมาลิน จำภัด ควท.014/2565 14,100.00 3 : รับแล้ว<br>*<br>*<br>*<br>*<br>*<br>*<br>*<br>*<br>*<br>*<br>*<br>*<br>*                                                                                                    | พระเบียนคุมพลัโกค้ำประกัน หน่วยงาน 150000 : คณะวิทยาศาสตร์และเทคโนโลยี 🔍 🗃 |                                |                                          |                 |            |                      |        |
| Lanars 1 : เงินสล v สถานะ v วันที่ 10/01/2565 ถึง 10/01/2565 ปรีบริษัณฐาน<br>* ประเภท<br>* รายละเอียด * ชื่อบุคคลอ้างอิง<br>เลขที่เอกสารค่า บุลต่า สถานะการคื่า ชนาคาร<br>สถานะการคื่า ชนาคาร<br>**                                                                                                    | ประเภท                                                                     | ✓ ขอ                           | งบุคคล                                   |                 | สัญถุ      | ุ่มาเลขที่ วันที่ทำส | สัญญา  |
| * ประเภท<br>* ส่อนุคลอ้างอิง<br>สถารักษ์รับรรัณสัญญั ครูสัณฑ์เครื่องเขยาดะกอนร่อนแ<br>467031 : บริษัทหารมาลิน จำกัด<br>ควท.014/2565 14,100.00 3 : รับแล้ว<br>*<br>*<br>*<br>*<br>*<br>*<br>*<br>*<br>*                                                                                                    | เอกสาร 1 : เงินสด                                                          | ่ ∨ สถานะ                      | <ul> <li>วันที่ 10/01/2565 ถึ</li> </ul> | 10/01/2565      | ปรับข้อมูล |                      |        |
| Жайдальнай         467031 : ปริษัททามาลับ สำกัด         ควท.014/2565         14,100.00 3 : รับแล้ว           #                                                                                                    | * ประเภท                                                                   | *รายละเอียด                    | * ชื่อบุคคลอ้างอิง                       | เลขที่เอกสารค้ำ | มูลค่า     | สถานะการคืน          | ธนาคาร |
| ★       BRECOT: M < 1 of 1 → H >B       K No Filter                                                                                                    | หลักคำประกันสัญย                                                           | 🔽 ครุภัณฑ์เครื่องเขยาตะกอนร่อง | นแ 467031 : บริษัทพามาลัน จำกัด          | ควท.014/2565    | 14,100.00  | 3 : รับແລ້ວ          |        |
| Record: M < 1 of 1 > H >B K No Filter Search <                                                                                                    | *                                                                          |                                |                                          |                 |            |                      |        |
| Record: M < 1 of 1 > H > K No Filter Search <                                                                                                    |                                                                            |                                |                                          |                 |            |                      |        |
| Record: M < 1 of 1 > H >B K No Filter Search <                                                                                                    |                                                                            |                                |                                          |                 |            |                      |        |
| Record: M < 1 of 1 > H >B K No Filter Search <                                                                                                    |                                                                            |                                |                                          |                 |            |                      |        |
| Record: M < 1 of 1 > H > X No Filter Search <                                                                                                    |                                                                            |                                |                                          |                 |            |                      |        |
| Record: M < 1 of 1 > H > C K No Filter Search <                                                                                                    |                                                                            |                                |                                          |                 |            |                      |        |
| Record: M < 1 of 1 > H > 10 K No Filter Search 4                                                                                                    |                                                                            |                                |                                          |                 |            |                      |        |
| Record: M < 1 of 1 > H > Search 4                                                                                                    |                                                                            |                                |                                          |                 |            |                      |        |
| Record: M < 1 of 1 > H > K No Filter Search 4                                                                                                    |                                                                            |                                |                                          |                 |            |                      |        |
| Record: M 4 1 of 1 > H > K No Filter Search 4                                                                                                    |                                                                            |                                |                                          |                 |            |                      |        |
| Record: M 			 1 of 1                                                                                                    |                                                                            |                                |                                          |                 |            |                      |        |
| Record: M 			 1 of 1                                                                                                    |                                                                            |                                |                                          |                 |            |                      |        |
| Record: M 			 1 of 1 			 H                                                                                                    |                                                                            |                                |                                          |                 |            |                      |        |
| Record: M 		 1 of 1 		 H 		 X No Filter Search                                                                                                    |                                                                            |                                |                                          |                 |            |                      |        |
| Record: A TOTT P PLA K NO HITER Search A M                                                                                                    | Description of the state                                                   | A MAR Wate files               | 4                                        |                 |            |                      |        |
|                                                                                                    | Record: Record: 1 of 1                                                     | K NO Filter Search             |                                          |                 | 0.00       |                      |        |

#### 5.4.3 สถานะ การคืน เป็น 4 รอส่งคืน ดังภาพ

| M   | ทรเบียนคุมหลักค้าประกัน หม่วยงาน 150000 : คณะวิทยาศาสตร์และเทคโนโลยี 💌 🐠 |                               |                                          |                 |                                        |
|-----|--------------------------------------------------------------------------|-------------------------------|------------------------------------------|-----------------|----------------------------------------|
| ประ | เภท                                                                      | ~ ของบ                        | เคคล                                     |                 | สัญญาเลขที่ วันที่ทำสัญญา              |
| เอก | สาร 1 : เงินสด                                                           | 🗸 สถานะ                       | <ul> <li>วันที่ 10/01/2565 ถึ</li> </ul> | JU/01/2565      | ปรับข้อมูล                             |
|     | * ประเภท                                                                 | *รายละเอียด                   | * ชื่อบุคคลอ้างอิง                       | เลขที่เอกสารค้ำ | มูลค่า <mark>สถานะการคืน</mark> ธนาคาร |
| 9   | หลักค่ำประกันสัญญา                                                       | ครุภัณฑ์เครื่องเขยาตะกอนร่อนแ | 467031 : บริษัทพามาลิน จำกัด             | ควท.014/2565    | 14,100.00 <mark>4 : รอส่งคืน </mark> < |
| *   |                                                                          |                               |                                          |                 | 1 : ทาการ<br>2 : รอรับ                 |
|     |                                                                          |                               |                                          |                 | 3 : รับแล้ว                            |
|     |                                                                          |                               |                                          |                 | 4 : รอสงคืน                            |
|     |                                                                          |                               |                                          |                 | 5 : ส่งคืนแล้ว                         |
|     |                                                                          |                               |                                          |                 | O : EIILINI                            |
|     |                                                                          |                               |                                          |                 |                                        |
|     |                                                                          |                               |                                          |                 |                                        |
|     |                                                                          |                               |                                          |                 |                                        |
|     |                                                                          |                               |                                          |                 |                                        |
|     |                                                                          |                               |                                          |                 |                                        |
|     |                                                                          |                               |                                          |                 |                                        |
|     |                                                                          |                               |                                          |                 |                                        |
|     |                                                                          |                               |                                          |                 |                                        |
|     |                                                                          |                               |                                          |                 |                                        |
|     |                                                                          |                               |                                          |                 |                                        |
|     |                                                                          |                               |                                          |                 |                                        |
| Ror | ord-M 1 of 1 🕨                                                           | 🖌 🛤 🔣 No Filter 🛛 Search      | 4                                        |                 | •                                      |

## 5.4.5 ขั้นตอนไปสั่งพิมพ์ 📧 เลือกหน้างบใบสำคัญเบิกเงิน ดังภาพ

| V ทะเบียนคมหลักค่ำประกัน - prgGuarantee            |                                   | _                                 | - x                                       |
|----------------------------------------------------|-----------------------------------|-----------------------------------|-------------------------------------------|
| วาร สีมนาวาม สัตว์เปลาสัน                          | 🕅 ทะเบียนคุมหลักค่ำประกัน - 🛛 🗙 🗙 | 150000                            |                                           |
| ประเภท หลักค้ำประกันสัญญา 🔍 ของ                    | กรุณาระบุรายงาน                   | น 150000 : คณะวทยาศาสต<br>สัญญาเล | เรและเทค เน เลย ⊻ 😅<br>ขที่ วันที่ทำสัญญา |
| เอกสาร 1 : เงินสด 🛛 🗸 สถานะ 4 : รอส่งคืน           | 🔾 ใบรับหลักประกันชอง/สัญญา        | 5 ปรับข้อมูล                      |                                           |
| * ประเภท *รายละเอียด                               | ์                                 | รค้ำ * หลักค้ำ                    | * วันที่ตามเอกส มู                        |
| หลักค้าประกันสัญญ่ ครุภัณฑ์ระบบเสียงภายในและ1<br>* | 🔿 งบหน้าใบสำคัญเบิกเงิน (เป็นชุด) | 5 1 : เงินสด                      | 02/03/2565                                |
|                                                    |                                   |                                   |                                           |
|                                                    |                                   |                                   |                                           |
|                                                    | ✓ PREVIEW ดกลง ยกเล็ก             | _                                 |                                           |
|                                                    |                                   |                                   |                                           |
|                                                    |                                   |                                   |                                           |
|                                                    |                                   |                                   |                                           |
|                                                    |                                   |                                   |                                           |
|                                                    |                                   |                                   |                                           |
|                                                    |                                   |                                   |                                           |
|                                                    |                                   |                                   |                                           |
|                                                    |                                   |                                   |                                           |
| Record: If ( 1 of 1 ) H H 🕅 🛠 No Filter Search     | 4                                 |                                   | •                                         |
| ้มูลค่าค้ำประกันรวม 16,800.00 - มูลค่าที่เ         | ในแล้ว 16,800.00 = มูลค่าคงเหลื   | a0.00                             |                                           |

5.4.6 ปริ้นเอกสาร กระดาษสีตามงบประมาณ ดังภาพ

| (6)                                             | งบหน้าใบสำคัญเบิกเงิน<br>มหาวิทยาลัยราชกัฏสงขลา                                                                                      |                                                         | เงินมัดจำ - งปม.                       |
|-------------------------------------------------|----------------------------------------------------------------------------------------------------|---------------------------------------------------------|----------------------------------------|
|                                                 | วันที่ 19 เดือน มิถุนายน พ.ศ. 2566                                                                                                   |                                                         | เลขรับ<br>วันที่<br>เวลา<br>เตรียมจ่าย |
| ข้าพเจ้าง<br>เป็นจำนวนผิน<br>ข้าพเจ้าขอรับรองว่ | ขออนุญาตจ่ายผินตามรายการในใบสำคัญคู่จ่าย และหลักฐาน/<br>16,800 บาท - สตางค์<br>าได้ดำเนินการตามระเบียบของทางราชการถูกต้องแล้ว และเบี | การจ่ายซึ่งแนบมา<br>(-หนึ่งหมื่นห<br> นการจ่ายเพื่อกิจ! | ด้วยรวม <u>1</u>                       |
|                                                 |                                                                                                    | ตำแหน่ง<br>หมวด                                         | หัวหน้าเจ้าหน้าที่พัสดุ                |
| ในสำคัญ                                         | รายเกาะรา่าย                                                                                                    | ວ້າງເດຍເຮືອງ                                            | (รายจ่ายตามงบประมาณ)                   |

| ใบสำคัญ | รายการจ่าย                                                        | จำนวนเงิน | เจ้าหนี้                            |
|---------|-------------------------------------------------------------------|-----------|-------------------------------------|
| 1       | จ่ายบริษัทพีเวล บิสสิเนส จำกัด เงินหลักค้ำประกันสัญญาครุภัณฑ์ระบบ | 16,800.00 | 400812 : บริษัทพีเวล บิสสิเนส จำกัด |
|         | เสียงภายในและบริเวณโดยรอบอาคารเพื่อประชาสัมพันธ์และแจ้งเตือนภัย   |           |                                     |
|         | จำนวน 1 ระบบ เลขที่ ควท.042/2565 ลงวันที่ 2 มีนาคม 2565           |           |                                     |
|         | รวมยอดหรือยอดยกไป                                                 | 16,800.00 |                                     |

ตรวจถูกต้องแล้ว ควรอนุญาตให้จ่ายได้

จ่ายเงินแล้ว

| ลงชื่อผู้ตรวจ                                   |           |
|-------------------------------------------------|-----------|
| ใบสำคัญตามรายละเอียดข้างต้นนี้ อนุญาตให้จ่ายได้ | ได้รับเรื |
| ลงชื่อผู้อนุมัติ                                | ไปถูกต่   |
| ()                                              |           |
|                                                 | * d       |

|               | ผู้จ่ายเ         | งิน       |        |        |
|---------------|------------------|-----------|--------|--------|
| ได้รับเงิน    | 16,800           | บาท       | -      | สตางค์ |
|               | (-หนึ่งหมื่นหกพั | นแปดร้อยบ | าทถ้วน | ı-)    |
| ไปถูกต้องแล้ว | )                |           |        |        |
| <b>V</b>      |                  |           | ~~     |        |
|               |                  |           | ผูรา   | บเงน   |
| วันที่        |                  |           |        |        |

6. ขั้นตอนการดำเนินงานส่งเบิกจ่าย

ขั้นตอนที่ 6.1 คณะทำหนังสือส่งถึงมหาวิทยาลัยเพื่อขอคืนหลักค้ำประกันสัญญา ตามเอกสารแนบ 4 ขั้นตอนที่ 6.2 นำ "งบหน้าใบสำคัญเบิกเงิน" เสนอผ่าน หัวหน้าเจ้าหน้าที่ และขออนุมัติเบิกจ่าย มหาวิทยาลัย เพื่อมอบงานคลังคืนหลักประกันสัญญาต่อไป

 การประกันสัญญาเป็นเงินสดกับมหาวิทยาลัยราชภัฏสงขลา หลักประกันสัญญา (ใบเสร็จรับเงิน มหาวิทยาลัยราชภัฏสงขลา) ฉบับจริงอยู่กับคู่สัญญา

กรณีหลักประกันสัญญาฉบับจริงสูญหาย (ใบเสร็จรับเงินมหาวิทยาลัยราชภัฏสงขลา) ให้คู่สัญญา ดำเนินการดังนี้

 ใบเสร็จรับเงินประกันสัญญาฉบับจริง กรณีสูญหายให้คู่สัญญาดำเนินการแจ้งความโดยใน บันทึกแจ้งความต้องระบุเลขที่ใบเสร็จรับเงินและจำนวนเงินให้เรียบร้อย

2. ทำหนังสือถึงมหาวิทยาลัยมหาวิทยาลัยราชภัฏสงขลาเพื่อขอคัดสำเนาหลักประกันสัญญา

คู่สัญญาส่งหนังสือเข้างานธุรการของมหาวิทยาลัยราชภัฏสงขลาเพื่อเสนออธิการบดี/หรือรอง
 อธิการบดี ผู้รับผิดชอบ พิจารณาอนุมัติ มอบงานคลังดำเนินการ

4. คู่สัญญารับสำเนาหลักประกันสัญญาจากงานคลัง มหาวิทยาลัยราชภัฏสงขลา

5. คู่สัญญาทำหนังสือขอคืนหลักประกันสัญญาพร้อมแนบหลักประกันสัญญา (สำเนาถูกต้อง ใบเสร็จรับเงิน มหาวิทยาลัยราชภัฏสงขลา)

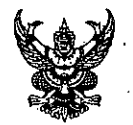

## บันทึกข้อความ

ส่วนราชการ คณะวิทยาศาสตร์และเทคโนโลยี โทร.๑๕๔๒

ที่ ควท. ปเรื่อ /๒๕๖๖ วันที่ ออ เมษายน ๒๕๖๖

ย < 1 ≤ ย ซ , ย ย

เรื่อง ตรวจสอบสภาพของครุภัณฑ์ก่อนคืนหลักค้ำประกันสัญญา

เรียน ประธานหลักสูตรวิทยาศาสตรบัณฑิต สาขาวิชาเคมี

### เรื่องเดิม

ตามที่ คณะวิทยาศาสตร์และเทคโนโลยี ได้ทำสัญญาซื้อครุภัณฑ์สำหรับการเรียน การสอน การวิจัย โดยผู้ขายได้วางหลักค้ำประกันสัญญาไว้กับคณะนั้น

#### ข้อเท็จจริง

ในการนี้คณะวิทยาศาสตร์และเทคโนโลยี จึงขอให้ท่านตรวจสอบครุภัณฑ์ และแจ้งผลการ ตรวจสอบมายังคณะภายในวันที่ ๒๔ เมษายน ๒๕๖๖ เพื่อดำเนินการคืนหลักค้ำประกันสัญญาต่อไป ดังรายการต่อไปนี้

| ลำดับ | เลขที่/วันที่    | รายการ                            | ้จำนวนเงิน  | คู่สัญญา          |
|-------|------------------|-----------------------------------|-------------|-------------------|
| ที่   | สัญญา            | · ·                               | ตามสัญญา    |                   |
|       |                  |                                   | (บาท)       |                   |
| ଭ     | ୩୨୩.୦୦୩/୭୯୭୯     | ครุภัณฑ์ห้องเก็บอุปกรณ์สารเคมี    | - ୦୦୭, ଅଡାଡ | บริษัท เอสพีซี    |
|       | ๘ ธันวาคม ๒๕๖๓   | อุปกรณ์วิทยาศาสตร์ จำนวน ๖        |             | อาร์ที จำกัด      |
|       |                  | รายการ                            |             |                   |
| ම     | ୩୨୩.୦୦ଝ/୭୯୪୯     | ครุภัณฑ์ห้องเก็บอุปกรณ์สารเคมี    | ଝଜା,୦୦୦ -   | บริษัท เอส เค     |
|       | ๘ ธันวาคม ๒๕๖๓   | จำนวน ๑ ห้อง(ตู้เก็บสารเคมีชนิดผง |             | เพาเวอร์เอเบิล    |
|       |                  | ขนาดไม่น้อยกว่า๑๐๐๐x๖๐๐x          |             | จำกัด             |
|       |                  | രെറ                               |             |                   |
| តា    | ୩୨୩.୦୦ଝ/୭ଝଚଝ     | ครุภัณฑ์ห้องเก็บอุปกรณ์สารเคมี    | ಷ್,೦೦೦ -    | ห้างหุ้นส่วนจำกัด |
|       | ๘ ธันวาคม ๒๕๖๓ ํ | จำนวน ๑ ห้อง                      |             | เอ็น เอส ๒๐๑๘     |
|       |                  | (เครื่องปรับอากาศขนาด ๓๖,๐๐๐      |             | มาร์เก็ตติ้ง      |
|       |                  | BTU) จำนวน ๒ เครื่อง              |             |                   |

#### กฎหมาย/ระเบียบที่เกี่ยวข้อง

พระราชบัญญัติการจัดซื้อจัดจ้างและการบริหารพัสดุภาครัฐ พ.ศ.๒๕๖๐

- ระเบียบกระทรวงการคลังว่าด้วยการจัดซื้อจัดจ้างและการบริหารพัสดุภาครัฐ พ.ศ.๒๕๖๐

ข้อพิจารณา/ข้อเสนอแนะ

จึงเรียนมาเพื่อโปรดพิจารณาดำเนินการ

สารบรรณอิเล็กทรอนิกส์ ทักษ์) <sub>วันที่</sub> 11 เม.ย. 2566 มโลยี <sub>เวอา</sub> 09,34 ม.

(ผู้ช่วยศาสตราจารย์ขวัญกมล ขุนพิทักษ์) คณบดีคณะวิทยาศาสตร์และเทคโนโลยี

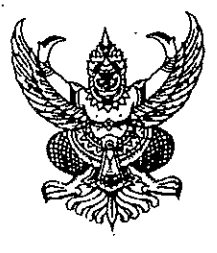

ที่ อว ๐๖๓๙.๑๐/๕๒๘

คณะวิทยาศาสตร์และเทคโนโลยี มหาวิทยาลัยราชภัฏสงขลา อำเภอเมืองสงขลา จังหวัดสงขลา ๙๐๐๐๐

🔟 กันยายน ๒๕๖๖

เรื่อง ขอคืนหนังสือค้ำประกันสัญญา

เรียน ผู้จัดการบริษัท ดีเคเอสเอซ เทคโนโลยี จำกัด

สิ่งที่ส่งมาด้วย หนังสือค้ำประกันของธนาคารดอยซ์ แบงก์ สาขากรุงเทพา เลขที่ ๗๘๓BG๕๒๒๐๐๗๙๑ ลงวันที่ ๒๐ มิถุนายน ๒๕๖๕

ตามที่ บริษัท ดีเคเอสเอซ เทคโนโลยี จำกัด ได้ทำสัญญาซื้อขายครุภัณฑ์ตู้บ่มเชื้อแบบเขย่า ควบคุมอุณหภูมิ จำนวน ๑ เครื่อง เป็นเงิน ๖๒๒,๗๔๐ บาท (หกแสนสองหมื่นสองพันเจ็ดร้อยสี่สิบบาทถ้วน) สัญญาเลขที่ ควท.๐๖๓/๒๕๖๕ ลงวันที่ ๒๐ มิถุนายน ๒๕๖๕ โดยผู้ขายได้นำหลักประกันสัญญาเป็นหนังสือ ค้ำประกันของธนาคารดอยซ์ แบงก์ สาขากรุงเทพฯ เลขที่ ๗๘๓฿G๕๒๒๐๐๗๙๑ ลงวันที่ ๒๐ มิถุนายน ๒๕๖๕ เป็นเงิน ๓๑,๑๓๗ บาท (สามหมื่นหนึ่งพันหนึ่งร้อยสามสิบเจ็ดบาทถ้วน) มาค้ำประกันสัญญา นั้น

บัดนี้สัญญาฉบับดังกล่าวได้หมดภาระผูกพันแล้ว ตั้งแต่วันที่ ๑ กรกฎาคม ๒๕๖๖ คณะวิทยาศาสตร์และเทคโนโลยี มหาวิทยาลัยราชภัฏสงขลา จึงคืนหนังสือค้ำประกันของธนาคารดอยซ์ แบงก์ สาขากรุงเทพฯ เลขที่ ๗๘๓BG๕๒๒๐๐๗๙๑ ลงวันที่ ๒๐ มิถุนายน ๒๕๖๕ โดยได้ส่งมาพร้อมหนังสือฉบับนี้ ด้วยแล้ว

จึงเรียนมาเพื่อโปรดทราบ

ขอแสดงความนับถือ

(ผู้ช่วยศาสตราจารย์ขวัญกมล ขุนพิทักษ์) คณบดีคณะวิทยาศาสตร์และเทคโนโลยี ปฏิบัติราชการแทน อธิการบดีมหาวิทยาลัยราชภัฏสงขลา

สำนักงานคณบดีคณะวิทยาศาสตร์และเทคโนโลยี โทร. ๐ ๗๔๒๖ ๐๒๖๐, ๐ ๗๔๒๖ ๐๒๐๐ ต่อ ๑๕๔๒ โทรสาร ๐ ๗๔๒๖ ๐๒๖๑, ๐ ๗๔๒๖ ๐๒๓๐ E-mail : sciencewebmaster@skru.ac.th

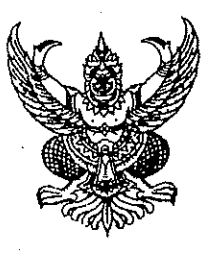

ที่ อว obma.oo/ ไปร่

คณะวิทยาศาสตร์และเทคโนโลยี มหาวิทยาลัยราชภัฏสงขลา อำเภอเมืองสงขลา จังหวัดสงขลา ๙๐๐๐๐

ปษาษ กันยายน ๒๕๖๖

เรื่อง ขอแจ้งหมดการะผูกพัน สัญญาเลขที่ ควท.๐๖๓/๒๕๖๕

เรียน ผู้จัดการธนาคารดอยซ์ แบงก์ สาขากรุงเทพฯ

สิ่งที่ส่งมาด้วย สำเนาหนังสือค้ำประกันของธนาคารดอยซ์ แบงก์ สาขากรุงเทพฯ เลขที่ ๗๘๓BG๕๒๒๐๐๗๙๑ ลงวันที่ ๒๐ มิถุนายน ๒๕๖๕

ตามที่ ธนาคาร ได้ค้ำประกันบริษัท ดีเคเอสเอซ เทคโนโลยี จำกัด ในการทำสัญญาซื้อขาย ครุภัณฑ์ตู้บ่มเชื้อแบบเขย่าควบคุมอุณหภูมิ จำนวน ๑ เครื่อง เป็นเงิน ๖๒๒,๗๔๐ บาท (หกแสนสองหมื่น สองพันเจ็ดร้อยสี่สิบบาทถ้วน) สัญญาเลขที่ ควท.๐๖๓/๒๕๖๕ ลงวันที่ ๒๐ มิถุนายน ๒๕๖๕ โดยผู้ขายได้นำ หลักประกันสัญญาเป็นหนังสือค้ำประกันของธนาคารดอยซ์ แบงก์ สาขากรุงเทพฯ เลขที่ ๗๘๓BG๕๒๒๐๐๗๙๑ ลงวันที่ ๒๐ มิถุนายน ๒๕๖๕ เป็นเงิน ๓๑,๑๓๗ บาท (สามหมื่นหนึ่งพันหนึ่งร้อยสามสิบเจ็ดบาทถ้วน) มาค้ำ ประกันสัญญา นั้น

บัดนี้บริษัท ดีเคเอสเอซ เทคโนโลยี จำกัด ได้พ้นภาระผูกพันตามสัญญาแล้ว ตั้งแต่วันที่ ๑ กรกฎาคม ๒๕๖๖ คณะวิทยาศาสตร์และเทคโนโลยี มหาวิทยาลัยราชภัฏสงขลา ได้คืนหนังสือค้ำประกันฉบับ ดังกล่าวให้กับบริษัท ดีเคเอสเอช เทคโนโลยี จำกัด เรียบร้อยแล้ว

จึงเรียนมาเพื่อโปรดทราบ

ขอแสดงความนับถือ

(ผู้ช่วยศาสตราจารย์ขวัญกมล ขุนพิทักษ์) คณบดีคณะวิทยาศาสตร์และเทคโนโลยี ปฏิบัติราชการแทน อธิการบดีมหาวิทยาลัยราชภัฏสงขลา

สำนักงานคณบดีคณะวิทยาศาสตร์และเทคโนโลยี โทร. ๐ ๙๔๒๖ ๐๒๖๐, ๐ ๙๔๒๖ ๐๒๐๐ ต่อ ๑๕๔๒ โทรสาร ๐ ๙๔๒๖ ๐๒๖๑, ๐ ๙๔๒๖ ๐๒๓๐ E-mail : sciencewebmaster@skru.ac.th

สำเญา

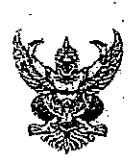

## บันทึกข้อความ

มหาวิทยาลัยราชกัฏสงขลา รับที่ วันที่ 20 มิ.ย. 7566 15.200 เวลา..

ส่วนราชการ คณะวิทยาศาสตร์และเทคโนโลยี มหาวิทยาลัยราชภัฏสงขลา

ที่ ควท. ๔๕ > / ๒๕๖๖

วันที่ 36 มิถุนายน ๒๕๖๖

เรื่อง ขอคืนหลักประกันสัญญา

เรียน อธิการบดีมหาวิทยาลัยราชภัฏสงขลา

#### เรื่องเดิม

ตามที่ คณะวิทยาศาสตร์และเทคโนโลยี ได้ทำสัญญาซื้อขายครุภัณฑ์ กับบริษัท พีเวล บิสสิเนส จำกัด ตามสัญญาเลขที่ ควท.๐๔๒/๒๕๖๕ ลงวันที่ ๒ มีนาคม ๒๕๖๕ รายการครุภัณฑ์ระบบเสียง ภายในและบริเวณโดยรอบอาการ เพื่อประชาสัมพันธ์และแจ้งเตือนภัย จำนวน ๑ ระบบ ตรวจรับวันที่ ๕ พฤษภาคม ๒๕๖๕ ค้ำประกันสัญญา ๑ ปี ครบกำหนดหลักค้ำประกันวันที่ ๕ พฤษภาคม ๒๕๖๖ ผู้ขายได้วาง หลักประกันสัญญาเป็นเงินสดตามใบเสร็จรับเงินเล่มที่ R1 เลขที่ ๑/๔๖๙ ลงวันที่ ๒ มีนาคม ๒๕๖๕ นั้น

### ข้อเท็จจริง

บัดนี้ได้ครบระยะเวลาการค้ำประกันตามสัญญาแล้ว และทางคณะได้ตรวจสอบครุภัณฑ์แล้ว ไม่มีการขำรุดในระยะเวลาค้ำประกัน จึงเห็นควรคืนหลักประกันสัญญาให้คู่สัญญาต่อไป

#### กฎหมาย/ระเบียบ

- พระราชบัญญัติการจัดซื้อจัดจ้างและการบริหารพัสดุภาครัฐ พ.ศ.๒๕๖๐

- ระเบียบกระทรวงการคลังว่าด้วยการจัดซื้อจัดจ้างและการบริหารพัสดุภาครัฐ พ.ศ.๒๕๖๐

ข้อพิจารณา/ข้อเสนอแนะ

จึงเรียนมาเพื่อโปรดทราบและพิจารณามอบงานคลังคืนหลักประกันสัญญาต่อไป

(ผู้ช่วยศาสตราจารย์ขวัญกมล ขุนพิทักษ์) คณบดีคณะวิทยาศาสตร์และเทคโนโลยี

## Nersott

เลขที่ NSLT-2024092403

วันที่ 24 กันยายน 2567

เรื่อง ขอคัดสำเนาหลักค้ำประกันสัญญา

เรียน อธิการบดี มหาวิทยาลัยราชภัฏสงขลา

อ้างถึง สัญญาซื้อขาย เลขที่ ควท.046/2565 และ สัญญาซื้อขาย เลขที่ ควท.045/2565 สิ่งแนบ 1.) รายงานประจำวันรับแจ้งเอกสารหาย เล่มที่ 109/2567 เลขที่ 95 ลงวันที่ 23 กันยายน 2567 2.) รายงานประจำวันรับแจ้งเอกสารหาย เล่มที่ 109/2567 เลขที่ 93 ลงวันที่ 23 กันยายน 2567

<u>บริษัท เน็ตซอฟท์ (ประเทศไทย) จำกัด</u> มีความจำเป็นต้องขอคัดสำเนาใบเสร็จรับเงินค้ำประกันสัญญา เนื่องจาก เกิดการสูญหายระหว่างขนย้ายเอกสารสำคัญของบริษัท อันได้แก่

<u>1.)ใบเสร็จรับเงินหลักค้ำประกันสัญญา</u> เลขที่ R2: 1/454 โครงการซื้อครุภัณท์ตู้สำหรับจัดเก็บเครื่อง คอมพิวเตอร์และอุปกรณ์ แบบที่ 3 ขนาด (42U) จำนวน 1 ตู้ <u>ตามสัญญาเลขที่</u> ควท.046/2565 <u>ลงวันที่</u> 9 .มีนาคม 2565 เป็นจำนวนเงิน 6,500 <u>บาท</u>

 2.) ใบเสร็จรับเงินหลักค้ำประกันสัญญา เลขที่ R2: 1/453 โครงการซื้อจำหน่ายเครื่องคอมพิวเตอร์ All In One สำหรับงานสำนักงาน จำนวน 25 ชุด ตามสัญญาเลขที่ ควท.045/2565 ลงวันที่ 9 มีนาคม 2565 เป็นจำนวนเงิน 21,250 บาท

ทั้งนี้ บริษัทฯได้แนบหลักฐานเป็นรายงานประจำวันรับแจ้งเอกสารหาย ออกให้โดยสภานีตำรวจภูธรหาดใหญ่ ตำรวจภูธรจังหวัดสงขลา มาเพื่อประกกอบการพิจรณาอนุมติตามลำดับ

จึงเรียนมาเพื่อพิจารณาและดำเนินการต่อไป

มหาวิทยาลัยราชภักสงขลา เล่มที่/เลขที่ R2: 1/454 160 หมู่ที่ 4 ดำบลเขารูปข้าง วันที่ 09 มีนาคม 2565 อำเภอเมือง จังหวัดสงขลา 90000 ปีงบุประมาณ 2565 โทรคัพท์ : D 7426 0225 โทรสาร : 0 7426 0226 ภาคการศึกษา (Semester) ใบเสร็จรับเงิน ได้รับเงินจาก (Name) บริษัทเบ็ดซอฟท์(ประเทศไทย) จำกัด 202110 23206'08( ที่อยู่ เถขที่ 16 จ.4 ถ.ประธาชินดี ด.ุทาดใหญ่ อ.หาดใหญ่ จ.สะขอว 90110-T. 004-0350878, 0-2594-1647 ประเภท รุ่น/หมู่เรียน รหัสประจำตัว (ID) คณะ สาขาวิชา ที่ รายการ จำนวนเงิน No. Descriptions Amount เงินมัดจ่ำประกับสัญญา(งปม.). 1 6,500.00 Ĺ (งบประมาณรายจ่าย) ตามลัญญาเลซที่ ศรพ. 046/2565 ลงวันที่ ua F. |-2/; 09/03/2565 รายการซื้อครุภัณฑ์ดู้สำหรับจัดเก็บเครื่อง กอมพิวเตอร์และอุปกรณ์แบบที่ 3 (ขนาด 42U) จำบวน 1 ตู้ ครบกำหบดคืนเงินมัดจำวันที่ 07/07/2566 สำเนาถูกต้อง (นางศิริวรรณ แก้วประถมวัน) รักษาการในตำแหน่งหั่วหน้างานคลัง ด้วอักษร (หกพันห้าร้อยบาทถ้วน б,500.00 ) รวมเงิบ (Total) พิมพ์เมื่อ 09/03/2565 10:33 ได้รับเงินไว้เป็นการถูกต้องแล้ว ขำระโดย/Paid by: ณัฐสุดา กิ้มเส้ง : ออกใบเสร็จ(งานคลัง) 5112 ผ้รับเงิน <u>ถงชื่อ</u> หมายเหตุ : เอกสารทุกฉบับจะด้องมีลายมือชื่อของผู้รับเงินจึงจะถือว่าสมบูรณ์ This document will not be recognized unless property signed. 01404

ŝ

D5FAA750-D86F-4ECC-9FCB-FABC763E741A